- 1. Запустите программу КриптоПро CSP: (Пуск > Настройка > Панель управления > КриптоПро CSP или Пуск > Панель управления >КриптоПро CSP)
- 2. Перейдите на закладку «Сервис»
- 3. Нажмите «Просмотреть сертификаты в контейнере»

| КриптоПро С                                                                                                    | SP                                   |                | ×               |        |  |  |  |
|----------------------------------------------------------------------------------------------------|--------------------------------------|----------------|-----------------|--------|--|--|--|
| Алгоритмы                                                                                                    | Безопасность                         | Winlogon       | Настройки TLS   |        |  |  |  |
| Общие                                                                                                    | Оборудование                         | Сервис         | Дополнительно   |        |  |  |  |
| Контейнер закрытого ключа<br>Эти мастера позволяют протестировать, скопировать или<br>удалить контейнер закрытого ключа с носителя.<br>Про <u>т</u> естировать <u>У</u> далить<br>Сертификаты в контейнере закрытого ключа |                                      |                |                 |        |  |  |  |
| Этот мастер г                                                                                                    | озволяет просмотре                   | ть сертификать | ы, находящиеся  |        |  |  |  |
| в контейнере                                                                                                    | Нажмите Про                          | осмотреть о    | сертификаты в к | контей |  |  |  |
| сертификато                                                                                                    |                                      | сертификаты в  | контейнере      |        |  |  |  |
|                                                                                                    | просмотреть сертификаты в контеинере |                |                 |        |  |  |  |
| личный сертификат<br>Этот мастер позволяет связать сертификат из файла с<br>контейнером закрытого ключа, установив этот сертификат в<br>хранилище.                                                                         |                                      |                |                 |        |  |  |  |
| Установить <u>л</u> ичный сертификат                                                                                                    |                                      |                |                 |        |  |  |  |
| Пароли закрытых ключей                                                                                                    |                                      |                |                 |        |  |  |  |
| Пароли закрытых ключей<br>Эти мастера позволяют изменить пароли (ПИН-коды) закрытых<br>ключей или удалить запомненные ранее пароли<br><u>И</u> зменить пароль Удалить запомненные <u>п</u> ароли                           |                                      |                |                 |        |  |  |  |
|                                                                                                    |                                      |                |                 |        |  |  |  |

4. Далее нажмите кнопку «Обзор»

| Контейнер закрытого ключа<br>Введите или укажите контейнер закрыт<br>сертификатов в этом контейнере | ого ключа для пр  | осмотра |                |
|----------------------------------------------------------------------------------------------------|-------------------|---------|----------------|
|                                                                                                    |                   |         |                |
| 1мя ключевого контейнера:                                                                           |                   | Нажмит  | е Обзор        |
|                                                                                                    |                   |         | О <u>б</u> зор |
| веденное имя задает ключевой контейнер:<br><ul> <li>Пользователя</li> <li>Компьютера</li> </ul>     | 008.              | Πος     | ертификату     |
| Crypto-Pro GOST R 34.10-2001 Cryptographi                                                           | c Service Provide | r 🔹     |                |
|                                                                                                    |                   |         |                |

- 5. В появившемся окне будет отображен список ключевых носителей, на которых присутствуют контейнеры с сертификатами
- 6. В списке считывателей выберете контейнер, с которого необходимо установить сертификат. И нажмите кнопу "**О**к"

|                         | 1.22                           | 0:09:5 |
|-------------------------|--------------------------------|--------|
| Выбор ключево           | го контейнера                  |        |
| В списке показ          | зывать:                        |        |
| Дружестве               | енные имена 💿 Уникальные имена |        |
|                         |                                |        |
| Список кл <u>ю</u> чевь | ых контейнеров пользователя:   |        |
| Считыватель             | Имя контейнера                 | *      |
| Aktiv Co. ru            | Тест                           |        |
| 1 6                     | выберите контейнер             |        |
| 1.1                     | воерите коптейнер              |        |
|                         |                                | -      |
| •                       | 2. Нажмите Ок                  | . •    |
|                         | 2. Пахмите ок                  |        |
|                         |                                |        |

7. В открывшемся окне нажмите кнопку "Далее"

| контейнер закрытого ключа                                                                                                    |                         |
|----------------------------------------------------------------------------------------------------|-------------------------|
| Введите или укажите контейнер закрытого ключа дл<br>сертификатов в этом контейнере                                                                                           | я просмотра             |
|                                                                                                    |                         |
|                                                                                                    |                         |
| <u>1</u> мя ключевого контейнера:                                                                                                    |                         |
| reg2010                                                                                                    | О <u>б</u> зор          |
|                                                                                                    |                         |
| REALING AMO SERVET K INVEROR KONTERNED.                                                                                                    | По <u>с</u> ертификату. |
| Пользователя                                                                                                    |                         |
| <ul> <li>Пользователя</li> <li>Компьютера</li> </ul>                                                                                                    |                         |
| <ul> <li>Пользователя</li> <li>Компьютера</li> </ul>                                                                                                    |                         |
| <ul> <li>Пользователя</li> <li>Компьютера</li> <li>Выберите CSP для поиска ключевых контейнеров:</li> </ul>                                                                  |                         |
| <ul> <li>Пользователя</li> <li>Компьютера</li> <li>Выберите CSP для поиска ключевых контейнеров:</li> <li>Спурto-Pro GOST R 34.10-2001 Cryptographic Service Prov</li> </ul> | ider 👻                  |
| <ul> <li>Пользователя</li> <li>Компьютера</li> <li>Выберите CSP для поиска ключевых контейнеров:</li> <li>Стурto-Pro GOST R 34.10-2001 Cryptographic Service Prov</li> </ul> | rider 🔹                 |

- 8. Если откроется окно **"Введите pin-код для контейнера"**, необходимо ввести Ріпкод для носителя.
  - о Pin-коды по умолчанию:
    - **ruToken** 12345678
    - eToken 1234567890

| Устано  | овите pin-код на создаваемый контей | нер |
|---------|-------------------------------------|-----|
|         | 1. Введите ріп-код                  | RU  |
| Pin     | -код: [•••••••                      |     |
| 2. Нажм | ите Ок                              |     |

9. В открывшемся окне нажмите кнопку "Свойства"

| 腔 Сертификаты в к               | онтейнере закрытого ключа 🛛 🔀                               |
|---------------------------------|-------------------------------------------------------------|
| Сертификат для<br>Просмотрите и | просмотра<br>и выберите сертификат                          |
| Сертификат:                     | Manual Transmission Contractor                              |
| Субъект:                        | РНС ФСС=0000000000, СНИЛС=11223344595, ОГРН=000000000000,   |
| Поставщик:                      | ОГРН=1097746185195, ИНН=007841016636, STREET="Шпалерная ул. |
| Действителен <u>с</u> :         | 18 ноября 2013 г. 11:31:00                                  |
| Действителен <u>п</u> о:        | 18 ноября 2014 г. 11:41:00                                  |
| Серийный <u>н</u> омер:         | 7E59 A8B8 0001 0004 FB2D                                    |
|                                 | Нажмите Свойства                                            |
|                                 | Установить Свойства                                         |
|                                 | О <u>б</u> зор                                              |
|                                 | < <u>Н</u> азад Готово Отмена                               |

10.Перейдите во вкладку "Состав", нажмите "Копировать в файл..."

| Поле               | Значение                      | * |
|--------------------|-------------------------------|---|
| Версия             | V3                            | = |
| 🛄 Серийный номер   | 34 13 81 f7 00 01 00 00 95 d5 |   |
| 🛄 Алгоритм подписи | FOCT P 34.11/34.10-2001       |   |
| Поставщик          | CentrInform SPb, Удостовер    |   |
| [] Действителен с  | 15 октября 2010 г. 13:34:00   |   |
| 🧾 Действителен по  | 15 ноября 2011 г. 13:44:00    |   |
| Субъект            | registr, Руководитель, 4715   |   |
| ПОткоытый ключ     | FOCT P 34 10-2001 (512 Bits)  |   |
| 2. H               | ажмите Копировать в файл      | n |

- 11.В открывшемся окне мастера экспорта сертификатов нажмите Далее"
- 12.В следующем окне выберите пункт "Нет, не экспортировать закрытый ключ", нажмите "Далее"

| астер экспорта сертификатов                                                                                            |        |
|----------------------------------------------------------------------------------------------------|--------|
| Экспортирование закрытого ключа                                                                                        |        |
| Можно экспортировать закрытый ключ вместе с сертификатом.                                                              |        |
| Закрытые ключи защищены паролем. Чтобы экспортировать закрытый і<br>вместе с сертификатом, нужно будет указать пароль. | ключ   |
| Экспортировать закрытый ключ вместе с сертификатом?                                                                    |        |
| 🔘 Да, экспортировать закрытый ключ                                                                                     |        |
| Нет, не экспортировать закрытый ключ                                                                                   |        |
|                                                                                                    |        |
|                                                                                                    |        |
|                                                                                                    |        |
|                                                                                                    |        |
|                                                                                                    |        |
| Подробнее об экспорте закрытых ключей                                                                                  |        |
|                                                                                                    | Pi -   |
| пажмите далее                                                                                                    |        |
| < <u>Н</u> азад Далее >                                                                                                | Отмена |

13.В следующем окне выберите пункт "Файлы в DER-кодировке", нажмите "Далее"

| Φομ | р <mark>мат экспортируемого файла</mark><br>Сертификаты могут быть экспортированы в <mark>р</mark> азличных форматах. |
|-----|----------------------------------------------------------------------------------------------------|
|     | Выберите формат файла сертификата:                                                                                    |
|     | Файлы в DER-кодировке X.509 (.CER)                                                                                    |
|     | 🔘 Файлы в Base64-кодировке X.509 (.CER)                                                                               |
|     | 🔘 <u>С</u> тандарт Cryptographic Message Syntax - сертификаты PKCS #7 (.p7b)                                          |
|     | Включить по возможности все сертификаты в путь сертификации                                                           |
|     | 🔘 файл обмена личной информацией - РКСЅ #12 (.PFX)                                                                    |
|     | Включить по возможности все сертификаты в путь сертификата                                                            |
|     | □ Удалить закрытый ключ после успешного экспорта                                                                      |
|     | Экспортировать все расширенные свойства                                                                               |
|     | 🔘 Хранилище сериализованных сертификатов (.SST)                                                                       |
| Под | робнее о формате файлов сертификатов                                                                                  |
|     | Нажмите Далее                                                                                                    |

## 14.В открывшемся окне нажмите "Обзор"

15.Выберите путь, где будет располагаться сертификат. После этого укажите имя файла и нажмите "Сохранить"

| 🖻 Сохранить к 1. Выберите путь к ново | му носителю          |
|---------------------------------------|----------------------|
| 🔾 🔾 🚽 « "Дисковод (А:) 🕨              | • <b>4</b> Поиск Р   |
| Имя файла: Название организации       |                      |
| 2. Введите название организации       | 09 (*.cer)           |
|                                       | 3. Нажмите Сохранить |
| 💽 О <u>б</u> зор папок                | Сохранить Отмена     |

16.Нажмите "Далее"

17. Нажмите "Готово"

Сертификат скопирован.

Полученный файл сертификата необходимо загрузить в личном кабинете на сайте https://websbor.gks.ru/online/login/respondent, в разделе «Профиль» - «Сертификаты» - кнопка «Добавить сертификат»

|                                                                                                    |                      | Гла                        | вная страница Назначенные формы | Профиль Заявки           |                       |                       |
|----------------------------------------------------------------------------------------------------|----------------------|----------------------------|---------------------------------|--------------------------|-----------------------|-----------------------|
|                                                                                                    | Общая инс            | оормация Сертификаты       | Контакты Получить данные о кода | х Настройки Смена пароля | Настройка уведомлений |                       |
| Список сертификатов                                                                                                    |                      | 1                          |                                 |                          |                       |                       |
| Фильтр                                                                                                    |                      |                            |                                 |                          |                       |                       |
| Владелец                                                                                                    | Удостоверяющий центр | Действителен на дату Стату | с сертификата                   |                          |                       |                       |
|                                                                                                    |                      |                            |                                 |                          |                       |                       |
| 05                                                                                                    |                      |                            |                                 |                          |                       | 1 20 20               |
| Соросить                                                                                                    |                      |                            |                                 |                          | - *                   | 1 - 20 M3 20 10 10 10 |
| Владелец                                                                                                    | Удостоверяющии центр | Серииныи Номер             | р Статус                        |                          | Деиствителен с        | Деиствителен по       |
| the statement of the statement of the st |                      |                            | истек сро                       | к деиствия               | 18 12 2017            | 18.03.2019            |
| Contraction and and and and and and and and and an                                                                                                    |                      |                            | Истек сро                       | к денствия               | 25.00.2019            | 26.00.2019            |
|                                                                                                    |                      |                            | истек сро                       | к действия               | 20.09.2018            | 20.09.2019            |
|                                                                                                    |                      |                            | Деяствите                       | vienten                  | 07.04.2020            | 07.04.2021            |
| and the second second sec                                                                                                    |                      |                            | HCTER CPO                       | к деяствия               | 31.01.2020            | 21 01 2020            |
| The second second secon |                      |                            | Herey coo                       | к допствия               | 19 09 2017            | 10.00.2018            |
| concentration of the second                                                                                                    |                      |                            | Mater cpo                       | к денствио<br>к лействио | 27.09.2017            | 27.09.2018            |
|                                                                                                    |                      |                            | Uctex cpo                       | к действия               | 02.11.2017            | 02 11 2018            |
|                                                                                                    |                      |                            | Ucter cpo                       | к лействия               | 03.03.2015            | 03.06.2016            |
| Construction of the Second                                                                                                    |                      |                            | Истек сво                       | к лействия               | 04.06.2015            | 04.06.2016            |
| (mentioned of the second second second second second second second second second second second second second se                                                                                                    |                      |                            | Истек сро                       | к действия               | 09.06.2014            | 09.06.2015            |
| (hereine hereine)                                                                                                    |                      |                            | Истек сро                       | к действия               | 23.04.2019            | 23.04.2020            |
| (manufacture)                                                                                                    |                      |                            | Истек сро                       | к действия               | 22.05.2017            | 22.05.2018            |
| (hereiche einer die bestehe einer die bestehe ei |                      |                            | Истек сро                       | к действия               | 14.05.2018            | 14.05.2019            |
| Contractor of Society of Society Society (Society Society Soci |                      |                            | Истек сро                       | к действия               | 11.10.2011            | 11.10.2012            |
| The second second second second second second second second second second second second second second second se                                                                                                    |                      |                            | Отозван                         |                          | 24.05.2016            | 24.05.2017            |
| (mental second second sec                                                                                                    |                      |                            | Истек сро                       | к действия               | 05.05.2016            | 05.08.2017            |
| Construction of the last                                                                                                    |                      |                            | Истек сро                       | к действия               | 21.06.2013            | 21.06.2014            |
| constant of long of the press.                                                                                                    |                      |                            | Действите                       | ельный                   | 06.04.2021            | 06.07.2022            |
| Добавить сертификат                                                                                                    |                      |                            |                                 |                          |                       |                       |